## How to guide for the Synergetic Financial Portal

## Adding a Payment Plan

The following instructions describe how to add your payment details for College fees. All your financial information is stored using the secure 'NAB Transact' portal.

- 1. Go to the portal: https://synweb.stbedes.catholic.edu.au/SynergeticCommunityPortal
- 2. Login with your email address and password
- 3. Click on the "Payments Plan" tab

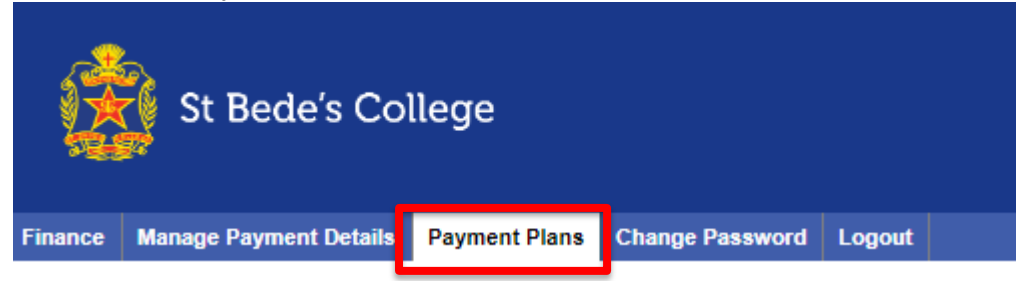

- Choose your preferred payment method: "School Administered" or "Self Administered"
  \* School Administered Direct Debits
  - \* Self Administered Payment via Portal (Credit Card) / BPay / Bank Account

| Available Payment Method | s |
|--------------------------|---|
|--------------------------|---|

Would you like us to administer payments on your behalf?

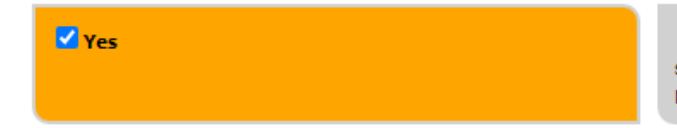

No, I will administer my own fee payments according to my selected payment plan, observing the scheduled due date of each payment.

5. Choose a Payment Plan Available Payment Plans

Available payment plans.

| V Plan 1 | Single Payment | \$8,880.00<br>Full payment to be made on or before 28th March 2024 (Less prompt payment discount of \$250 per<br>student) |
|----------|----------------|----------------------------------------------------------------------------------------------------|
| Plan 2   | 3 Payments     | \$2,960.00<br>Three equal payments due on 28th February, 28th June & 28th October 2024.                                   |
| Plan 3   | 8 Payments     | \$1,110.00<br>Eight monthly payments from 15th March and finishing on 15th October 2024.                                  |
| Plan 4   | 18 Payments    | \$493.33<br>Eighteen fortnightly payments from 22nd February and finishing on 17th October 2024.                          |

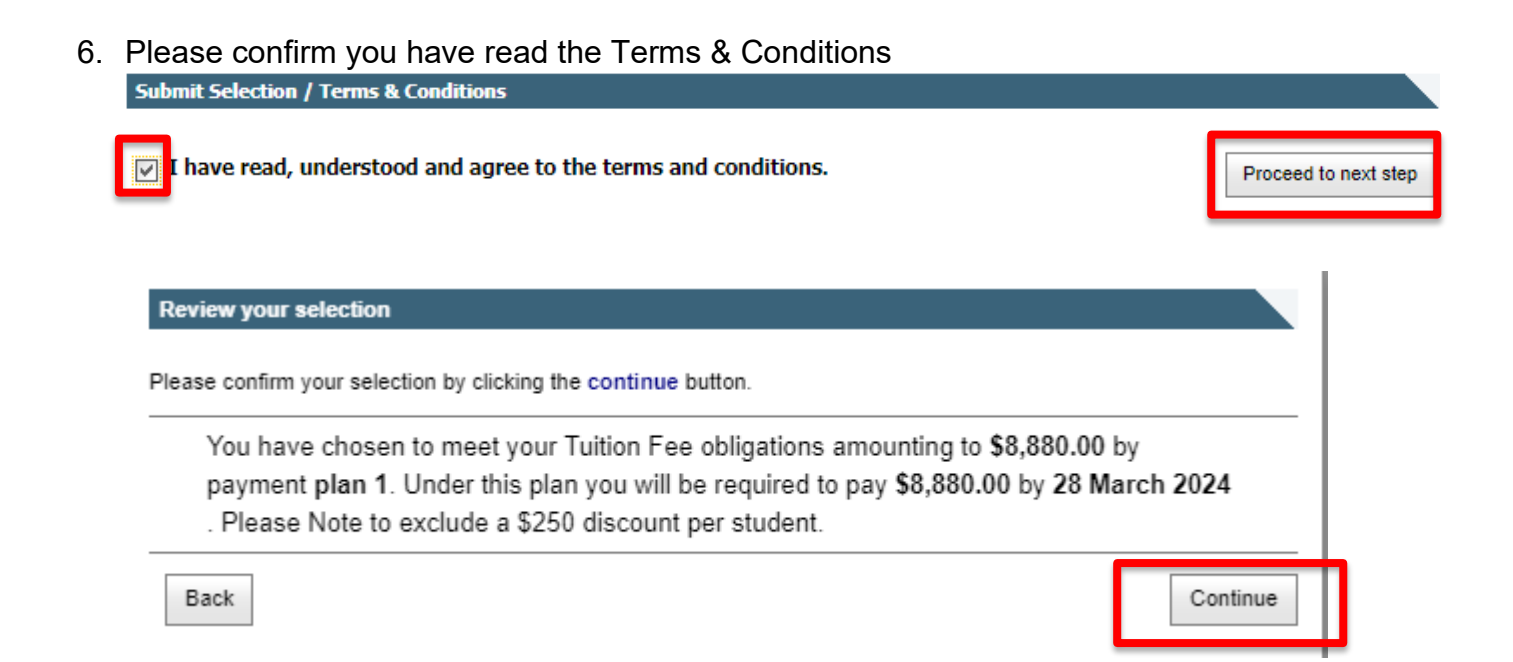

7. Select payment option Credit Card / Direct Debit

| Step 1 : Select Plan                       | Credit Card   Direct Debit to Bank Account  |         |
|--------------------------------------------|---------------------------------------------|---------|
| Step 2 : (Optional): Select payment option | Credit Card                                 |         |
| Step 3 : Confirmation                      | Card Type Card Holder's Name                |         |
|                                            | Issuing Bank                                |         |
|                                            | Credit Card Number Expiry Month Expiry Year |         |
|                                            | Cancel                                      | Save    |
|                                            |                                             |         |
|                                            |                                             | ×       |
| You are about to submit y                  | our payment option details for record.      |         |
| Cancel                                     |                                             | Confirm |

8. Click "Finish" to save your payment plan.

| Accepted. The following banking details have been submitted:<br>Name of the Financial Institution:<br>Branch name:<br>Account Name: Test<br>BSB: 000000<br>Account No.: 1234567 |         |        |             |        |         |        |          |                   |                                 |         |
|----------------------------------------------------------------------------------------------------|---------|--------|-------------|--------|---------|--------|----------|-------------------|---------------------------------|---------|
| Direct Deb                                                                                                    | it      |        |             |        |         |        |          |                   |                                 |         |
| Bank                                                                                                    | Account | BSB    | Account No. | Branch | Status  |        |          |                   |                                 |         |
| Linked Account Name: Family Debtors                                                                                                    |         |        |             |        |         |        |          |                   |                                 |         |
|                                                                                                    | Test    | 000000 | 1234567     |        | Pending | 🥜 Edit | 🤤 Delete | This option is ye | our default payment plan direct | t debit |
| Back                                                                                                    |         |        |             |        |         |        |          |                   | New Payment Option              | Finish  |